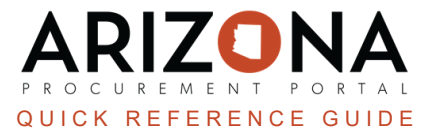

## **Creating and Open Requisition**

This document is a quick reference guide on creating open requisitions in the Arizona Procurement Portal (APP). If you have any questions, please contact the APP Help Desk at <u>app@azdoa.gov</u>. Additional resources are also available on the SPO website: <u>https://spo.az.gov/</u>.

APP allows users to create Open Requisitions. Open Requisitions allow users to generate multiple order 'releases' without having to recreate a new purchase requisition each time. The released amounts will create purchase orders (PO) that are sent to the supplier. **Funds are not encumbered until a PO is created.** 

## **Creating an Open Requisition**

- 1. Log into APP
- 2. Create a requisition.
- 3. Complete the requisition required fields.
- 4. On the requisition Header section, check the Open Requisition checkbox.
- 5. Click Save.

|                       | B Save Submit for A | pproval Reset Allocations                 | Actions -  |
|-----------------------|---------------------|-------------------------------------------|------------|
| Header                |                     |                                           |            |
| Requisition Status    |                     | Site*                                     |            |
| Draft                 |                     | State Procurement Office                  | <b>O</b> - |
| Requisition Type*     |                     | Special Purchase Type                     |            |
| On-Contract           | <b>O</b> -          |                                           | •          |
| Request Name*         |                     | Fiscal Year*                              |            |
| Masks for Lab 7/18/23 |                     | 2024 - State of Arizona                   | ۵ -        |
| Requester             |                     |                                           |            |
| 176Upgrade Buyer2     |                     | Set aside spend                           |            |
| ID Type 🛈             |                     |                                           |            |
|                       | - (                 | 4 Open Requisition                        |            |
| File(s)               |                     |                                           |            |
| ③                     |                     | <ul> <li>PO Multi Year Funding</li> </ul> |            |

- 6. Complete all line items details and budget information.
- 7. Once you are complete adding all your requisition details, click **Submit for Approval**.
- 8. The requisition will go through the approval process.
- 9. Once approved, your requisition will have an **Approved** status. At this time users can create an order release.

|                                | Save | Close | Save & Close | Close Open Requisition | Place Order |
|--------------------------------|------|-------|--------------|------------------------|-------------|
| Header                         |      |       |              |                        |             |
| Requisition Status<br>Approved |      |       |              |                        |             |
| Requisition Type On-Contract   |      |       |              |                        |             |

## **Creating an Order Release**

- 1. Log into APP
- 2. Navigate to the **Procurement** drop-down menu and select **Browse Requisitions**.
- 3. Search for the requisition you would like to locate and create and order release for.
- 4. Click the Pencil *l* to open the requisition.
- 5. To create a release (Purchase Order), click **Place Order**.

| Requisition: REQ000662843 - Masks for Lab 7/18/23 (Approved) |                                  |  |  |  |  |  |  |
|--------------------------------------------------------------|----------------------------------|--|--|--|--|--|--|
|                                                              | Duplicate Close Open Requisition |  |  |  |  |  |  |
| Header                                                       |                                  |  |  |  |  |  |  |
| Requisition Status           Approved                        |                                  |  |  |  |  |  |  |

- 6. On the popup, select the items you wish to include in your PO by selecting the checkbox next to the item.
- 7. Update the quantity you wish to order under the **Quantity To Be Released** column.

|  |  | Users can release items by quantity or dollar amount. |
|--|--|-------------------------------------------------------|
|--|--|-------------------------------------------------------|

8. Click Order Selected.

| 115 3 | selection                                                                                                  |                                                                             |                                                                              |                                                                                                    |                             |                                           |                                        |                                        |                                     | <u>`</u> |  |
|-------|----------------------------------------------------------------------------------------------------|-----------------------------------------------------------------------------|------------------------------------------------------------------------------|----------------------------------------------------------------------------------------------------|-----------------------------|-------------------------------------------|----------------------------------------|----------------------------------------|-------------------------------------|----------|--|
|       |                                                                                                    |                                                                             |                                                                              | Order selected                                                                                                    | Order Selected /            | And Close Clo                             | ose                                    |                                        |                                     |          |  |
|       |                                                                                                    |                                                                             |                                                                              |                                                                                                    |                             |                                           |                                        |                                        |                                     |          |  |
| Key   | words                                                                                                    |                                                                             |                                                                              | 8                                                                                                    |                             |                                           |                                        |                                        |                                     |          |  |
|       |                                                                                                    | Q Search                                                                    | Reset                                                                        |                                                                                                    |                             |                                           |                                        |                                        |                                     |          |  |
| Stat  | tus                                                                                                    | Organization (i)                                                            |                                                                              | Contract (i)                                                                                                    |                             |                                           |                                        |                                        |                                     |          |  |
|       |                                                                                                    |                                                                             | -                                                                            | - I                                                                                                    |                             |                                           |                                        |                                        |                                     |          |  |
|       |                                                                                                    | •                                                                           |                                                                              |                                                                                                    |                             |                                           |                                        |                                        |                                     |          |  |
|       |                                                                                                    | •                                                                           |                                                                              |                                                                                                    |                             |                                           |                                        |                                        |                                     |          |  |
| Filte | ers Purchase Requisition                                                                                   | ■                                                                           | lasks for Lab                                                                | 7/18/23 Limit to my scope :                                                                                                    | ĸ                           |                                           |                                        |                                        |                                     |          |  |
| Filte | ers Purchase Requisition :                                                                                 | REQ000662843-M                                                              | lasks for Lab                                                                | 7/18/23 Limit to my scope : 🗸 >                                                                                                    | ×                           |                                           |                                        |                                        | 7                                   |          |  |
| Filte | ers Purchase Requisition :                                                                                 | REQ000662843-M                                                              | 1asks for Lab 7                                                              | 7/18/23 Limit to my scope : 🗸                                                                                                    | ×                           |                                           |                                        |                                        | 7                                   |          |  |
| Filte | ers Purchase Requisition :<br>Purchase Requisition 🚖                                                       | REQ000662843-M<br>Requester                                                 | Nasks for Lab                                                                | 7/18/23 Limit to my scope : 🗸                                                                                                    | × 🛓 Term 🚖                  | Initial Amount 🍨                          | Initial QTY 🝨                          | Quantity Released 🜲                    | 7<br>Quantity To Be Released        | i        |  |
| Filte | ers Purchase Requisition :<br>Purchase Requisition \$                                                      | REQ000662843-M<br>Requester                                                 | 1asks for Lab                                                                | 7/18/23 Limit to my scope :                                                                                                    | ×                           | Initial Amount 🍨                          | Initial QTY 🌻                          | Quantity Released 🌲                    | Quantity To Be Released             | 1        |  |
| Filte | ers Purchase Requisition :<br>Purchase Requisition \$<br>Masks for Lab<br>7/18/23                          | REQ000662843-M<br>Requester<br><u>176UPGRADE</u><br>Buyer2                  | Aasks for Lab<br>Mame Name Surgica Deliver                                   | 7/18/23 Limit to my scope :                                                                                                    | ¢ Term ∳                    | Initial Amount 🝨<br>39.90                 | Initial QTY ♣<br>10.00                 | Quantity Released \$                   | Quantity To Be Released             |          |  |
| Filte | ers Purchase Requisition :<br>Purchase Requisition<br>Masks for Lab<br>7/18/23                             | REQ000662843-M<br>Requester<br>176UPGRADE<br>Buyer2                         | Aasks for Lab                                                                | 7/18/23 Limit to my scope :                                                                                                    | ¢ Term ≑                    | Initial Amount 🜲<br>39.90                 | Initial QTY 🜲<br>10.00                 | Quantity Released \$                   | 7     Quantity To Be Released     3 |          |  |
| Filte | ers Purchase Requisition :<br>Purchase Requisition<br>Masks for Lab<br>7/18/23<br>Masks for Lab<br>7/18/23 | REQ000662843-M<br>Requester<br>176UPGRADE<br>Buyer2<br>176UPGRADE<br>Buyer2 | Aasks for Lab<br>Mame<br>Surgica<br>Deliver<br>Surgica<br>Deliver<br>Surgica | 7/18/23 Limit to my scope :  7/18/23 Limit to my scope :  7/18/23 Limit to | ×<br>\$ Term \$             | Initial Amount <b>‡</b><br>39.90<br>39.90 | Initial QTY <b>‡</b><br>10.00<br>10.00 | Quantity Released \$ 0.00 PKG 0.00 PKG | Quantity To Be Released             |          |  |
| Filte | ers Purchase Requisition :<br>Purchase Requisition (*)<br>Masks for Lab<br>7/18/23<br>Masks for Lab        | REQ000662843-M<br>Requester<br>176UPGRADE<br>Buyer2<br>176UPGRADE<br>Buyer2 | Aasks for Lab<br>Name<br>Surgica<br>Surgica<br>Surgica<br>Surgica            | 7/18/23 Limit to my scope :  7/18/23 Limit to my scope :  7/18/23 Limit to | <ul><li>★ Term \$</li></ul> | Initial Amount <b>≑</b><br>39.90<br>39.90 | Initial QTY 🖨<br>10.00<br>10.00        | Quantity Released \$ 0.00 PKG 0.00 PKG | Quantity To Be Released             |          |  |

The released amounts will create a PO that is sent to the supplier. Suppliers will only see information on the purchase order, not all approved quantities in the requisition. In addition, nothing is encumbered until the PO is sent to the supplier, meaning the full amount on the requisition is not encumbered when approved.

9. A Purchase Order will be created.

- 10. The **Quantity Released** column will update with the quantity that has been ordered. The **Quantity To Be Released** column updates with the remaining quantity a user can order.
- 11. Click the **PO hyperlink** to view the PO. Users will be able to create receipts as usual.

| ns selection                                                                                                    |                                                                                                    |                                      |                          |                  |               |                     | É                      |
|----------------------------------------------------------------------------------------------------|----------------------------------------------------------------------------------------------------|--------------------------------------|--------------------------|------------------|---------------|---------------------|------------------------|
|                                                                                                    |                                                                                                    | Order selected                       | Order Selected And Close | Close            |               |                     |                        |
| <ul> <li>Data has been save</li> <li>One or more purcha<br/><u>- Order PO0000555</u></li> <li>The activity PO Not</li> <li>Validated successful</li> </ul> | d<br>ase orders have been created :<br>2095 for supplier IV0000002685 -<br>ifications has been automatically v<br>Ily | WIST OFFICE PRODUCTS 11<br>alidated  |                          |                  |               |                     |                        |
| Keywords                                                                                                    | Q Search Re                                                                                                    | eset                                 |                          |                  |               |                     |                        |
| Status                                                                                                    | Organization (1)                                                                                                    | Contract ④                           | ]                        |                  |               |                     |                        |
| Filters Purchase Requ                                                                                                    | isition : REQ000662843-Masks for                                                                                      | or Lab 7/18/23 Limit to my scope : 🗸 | ×                        |                  |               |                     | 10                     |
| Purchase Requisiti                                                                                                    | on 🚖 <u>Requester</u> 🚔                                                                                               | Name                                 | 🚖 Term 🚖                 | Initial Amount 🍨 | Initial QTY 🛔 | Quantity Released 🛔 | Quantity To Be Release |
|                                                                                                    |                                                                                                    |                                      |                          |                  |               |                     |                        |

- 12. To place additional orders from the same requisition, repeat the steps above.
- 13. To close an open requisition, click the Close Open Requisition button.

|                    | Duplicate | Close Open Requisition | Place Order |
|--------------------|-----------|------------------------|-------------|
|                    |           | 13                     | 12          |
| Header             |           |                        |             |
| Requisition Status |           |                        |             |
| Approved           |           |                        |             |

## Resources

Click the link below for more information on the requisition creation processes in APP:

https://spointra.az.gov/arizona-procurement-portal/app-support/quick-reference-guides-176-upgrade/procure-paygrgs-176